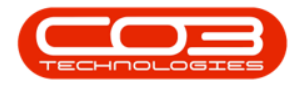

# SERVICE

## **CALLS - REINSTATE A CALL**

**Note** that there are changes to the Call Centre screens due to the Call Centre Performance Enhancements rolled out in part of the Extended Call Centre - Version Compatibility<sup>1</sup>. The functionality that is available to you may differ depending on the Call Centre mode configured and your user rights. For more information related to this, refer to the <u>Call Centre Mode</u> notes.

There are multiple checks when closing a call to make sure that all outstanding processing is done before the call can be closed, but if additional processing is required on a closed call, the call can be reinstated. The underlying work order will also need to be <u>reinstated</u>.

### THE CALL LISTING SCREEN

Ribbon Select Service > Calls

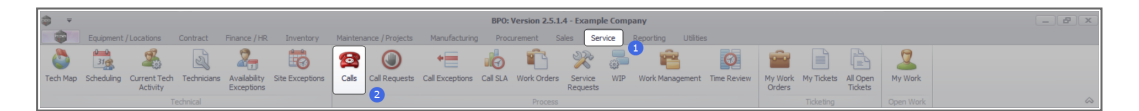

• The *Call Listing* screen will be displayed.

1BPO2 v2.5.1.3 or higher

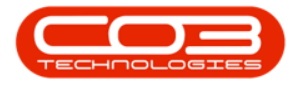

| - Home Environment / Lor | ations Contract  | Ensore / UP            | cy Maintenaore | (Destante Manufac   | turino Drocumente | ot Cales   | Sector Reporting Utilities                                  |              |                       |           |                        |             |                             |       |
|--------------------------|------------------|------------------------|----------------|---------------------|-------------------|------------|-------------------------------------------------------------|--------------|-----------------------|-----------|------------------------|-------------|-----------------------------|-------|
|                          | ators contact    | Phance / Pic Unvertice | ry Pantenance  | /Hojetis Harbia     | any Hourens       | nic balles | service reporting cardes                                    |              |                       |           |                        |             |                             | _     |
| 🚺 😳 🗤 🖓                  | Tigg Save Layout | tan 🖉                  | ) 🔇 P          | M 🐨 🚩               | - 🗳 👫             |            |                                                             |              |                       |           |                        |             |                             |       |
| Edit Refresh             | Vionapaces       | Close                  | e Complete Ho  | d Pending Release   | Print Report      | 3          |                                                             |              |                       |           |                        |             |                             |       |
|                          | fl save rice     | • 300 C                |                |                     |                   |            |                                                             |              |                       |           |                        |             |                             |       |
| rain al state            | 4 Format         | a work a               | PTOO           | 55                  |                   | 4          |                                                             |              |                       |           |                        |             |                             |       |
| nd O Pilter              |                  |                        |                |                     |                   |            |                                                             |              |                       |           |                        |             |                             |       |
|                          | CalReference I   | CustomerName           | CalDate        | CalState            | Technician        | CalTime    | Description                                                 | CalType      | CallTypeDesc          | ErrorCode | ErrorCodeDesc          | SeriaNo     | CtrtLocationSubject         | Prior |
|                          | Y 10:            | ·0:                    | -              | -0:                 | ·O:               | ·D:        | -O:                                                         | 4 <b>0</b> : | 0                     | 0         | <ul> <li>0:</li> </ul> | -O-         | (0)                         | -     |
| mation                   | EE CN0001003     | Young Bectric          | 13/12/2022     | Awaiting Acceptance | Arin Milton       | 10:09:10   | Test account balances                                       | CR           | Change Request        |           |                        | 107         |                             |       |
| Durban                   | E CN0001002      | Samanthas Diner        | 12/12/2022     | Awaiting Acceptance | Mary Thompson     | 16:18:30   | Test call for account balances manual.                      | DR           | Select Call Type      |           |                        | 19-12/1202  |                             |       |
| O New                    | E CN0001001      | Young Bectric          | 29/11/2022     | UnAssigned          |                   | 11:29:19   | Order the same part twice receive with different batch num  | CR           | Change Request        |           |                        | sin123      |                             |       |
| In Progress              | E CN0000996      | Hope Works (Pty) Ltd   | 31/10/2022     | UnAssigned          |                   | 11:01:11   | ForRentalContract                                           | NDR          | New Deal Rental       |           |                        |             | BPO2 TEST 1                 |       |
| O Bandina                | E CN0000992      | Top Vehicle Hire       | 25/10/2022     | Awaiting Acceptance | Daniel Balgowen   | 14:09:17   | Loan machine for temporary high volume printing requirement | SERV         | Service               |           |                        | TOP 1234OLD |                             |       |
| Complete                 | E CN0000991      | Apple Juice Inc        | 24/10/2022     | UnAssigned          |                   | 16:38:15   | Contract Closure - CO0000054                                | DR           | Select Call Type      |           |                        |             |                             |       |
| O AI                     | E CN0000989      | Derton / Technologies  | 13/06/2022     | UnAssigned          |                   | 09:00:00   | Call for Monday elapse hours check                          | TEST         | Testing               |           |                        | 2020-2222   |                             |       |
| Pretoria                 | E CN0000988      | Young Electric         | 03/06/2022     | UnAssigned          |                   | 05:00:00   | Call logged 5 days ago for time elapsed checks              | CR           | Change Request        | CONF      | Configuration          | sin123      |                             |       |
| New                      | E CN0000987      | Young Electric         | 06/06/2022     | UnAssigned          |                   | 05:00:00   | Call logged 4 days ago for elapse time checks               | UPG          | Upgrade               |           |                        | sin123      |                             |       |
| In Progress              | CN0000986        | Young Electric         | 07/06/2022     | UnAssigned          |                   | 05:00:00   | Call logged 3 days ago for elapse time checks               | DR           | Select Call Type      |           |                        | sin123      |                             |       |
| Hold                     | EE CN0000985     | Hope Works (Pty) Ltd   | 10/06/2022     | UnAssigned          |                   | 16:09:13   | Test future call - for elapsed time                         | LIPG         | Upgrade               |           |                        | 20-98765    |                             |       |
| Pending                  | E CN0000984      | Hope Works (Pty) Ltd   | 08/06/2022     | UnAssigned          |                   | 05:10:00   | Test elapsed hours - 2 days prior                           | TEST         | Testing               |           |                        | AT5000000   |                             |       |
| O Al                     | E CN0000983      | Hope Works (Pty) Ltd   | 09/06/2022     | UnAssigned          |                   | 05:08:31   | Test elapsed time 2 - day prior                             | TEST         | Testing               |           |                        | SIN32413546 |                             |       |
| Cape Town                | E CN0000982      | Young Electric         | 10/06/2022     | UnAssigned          |                   | 06:00:35   | Test elapsed hours 1                                        | TEST         | Testing               |           |                        | sin123      |                             |       |
| O New                    | E CN0000976      | Young Electric         | 19/11/2019     | Awaiting Acceptance | Bianca Du Toit    | 11:24:39   | Test with site manager email entered                        | ADM          | Administration        |           |                        | 107         |                             |       |
| In Progress              | E CN0000974      | Hope Works (Pty) Ltd   | 18/11/2019     | Awaiting Acceptance | Bianca Du Toit    | 16:30:20   | test another call email                                     | ADM          | Administration        |           |                        | 095011015   |                             |       |
| () Hold                  | E CN0000972      | Hope Works (Pty) Ltd   | 18/11/2019     | Awaiting Acceptance | Bianca Du Toit    | 15:57:00   | Test new call for email description in body                 | CR           | Change Request        |           |                        | 095011015   |                             |       |
| Pending                  | E CN0000971      | Westwood Dynamic       | 29/11/2019     | UnAssigned          |                   | 03:00:00   | BathBinMaint - Bathroom Bin Maintenance                     | 94           | Scheduled Maintenance |           |                        |             | Checkers Centre - Hilcrest  |       |
| Complete                 | EE CN0000970     | Westwood Dynamic       | 22/11/2019     | UnAssigned          |                   | 08:00:00   | BathBinMaint - Bathroom Bin Maintenance                     | SM           | Scheduled Maintenance |           |                        |             | Checkers Centre - Hillcrest |       |
| O AI                     | E CN0000969      | Hope Works (Pty) Ltd   | 16/11/2019     | UnAssigned          |                   | 03:00:00   | Tier - Commercial Tier Test                                 | INST         | Installation          |           |                        |             | Forest Hills Centre         |       |
| tioenfontein             | E CN0000968      | Green Tea Supplies     | 16/11/2019     | UnAssigned          |                   | 08:00:00   | 2MS - 2 month service                                       | SM           | Scheduled Maintenance |           |                        | NEW1234     |                             |       |
| O In Dramon              | E CN0000967      | Westwood Dynamic       | 15/11/2019     | UnAssigned          |                   | 08:00:00   | BathBinMaint - Bathroom Bin Maintenance                     | SM           | Scheduled Maintenance |           |                        |             | Checkers Centre - Hildrest  |       |
| O Hold                   | E CN0000966      | Westwood Dynamic       | 08/11/2019     | UnAssigned          |                   | 03:00:00   | BathBinMaint - Bathroom Bin Maintenance                     | 54           | Scheduled Maintenance |           |                        |             | Checkers Centre - Hilcrest  |       |
| Pending                  | EE CN0000965     | Westwood Dynamic       | 01/11/2019     | UnAssigned          |                   | 08:00:00   | BathBinMaint - Bathroom Bin Maintenance                     | SM           | Scheduled Maintenance |           |                        |             | Checkers Centre - Hilcrest  |       |
| Complete                 | E CN0000964      | Hack PC - IT Shop      | 26/10/2019     | UnAssigned          |                   | 08:00:00   | 2MS - 2 month service                                       | SM           | Scheduled Maintenance |           |                        | 147807      |                             |       |
| Q AI                     | E CN0000963      | Westwood Dynamic       | 25/10/2019     | UnAssigned          |                   | 08:00:00   | SathSinNaint - Bathroom Bin Maintenance                     | SM           | Scheduled Maintenance |           |                        |             | Checkers Centre - Hilcrest  |       |
|                          | E CN0000962      | Hope Works (Pty) Ltd   | 19/10/2019     | UnAssigned          |                   | 08:00:00   | 2MS - 2 month service                                       | SM           | Scheduled Maintenance |           |                        | 18-30200    |                             |       |
|                          | E CN0000961      | Hope Works (Pty) Ltd   | 18/10/2019     | UnAssigned          |                   | 03:00:00   | Tier - Commercial Tier Test                                 | INST         | Installation          |           |                        |             | Forest Hills Centre         |       |
|                          | EE CN0000960     | Westwood Dynamic       | 18/10/2019     | UnAssigned          |                   | 08:00:00   | BathBinMaint - Bathroom Bin Maintenance                     | SM           | Scheduled Maintenance |           |                        |             | Checkers Centre - Hilcrest  |       |
|                          | E CN0000959      | Westwood Dynamic       | 11/10/2019     | UnAssigned          |                   | 08:00:00   | BathBinMaint - Bathroom Bin Maintenance                     | SM           | Scheduled Maintenance |           |                        |             | Checkers Centre - Hildrest  |       |
|                          | E CN0000958      | Westwood Dynamic       | 04/10/2019     | UnAssigned          |                   | 08:00:00   | SathBinMaint - Bathroom Bin Maintenance                     | \$14         | Scheduled Maintenance |           |                        |             | Checkers Centre - Hilcrest  |       |
|                          | E CN0000957      | Westwood Dynamic       | 27/09/2019     | UnAssigned          |                   | 08:00:00   | BathBinMaint - Bathroom Bin Maintenance                     | SM           | Scheduled Maintenance |           |                        |             | Checkers Centre - Hildrest  |       |
|                          | E CN0000956      | Westwood Dynamic       | 20/09/2019     | UnAssigned          |                   | 03:00:00   | BathBinMaint - Bathroom Bin Maintenance                     | SM           | Scheduled Maintenance |           |                        |             | Checkers Centre - Hillcrest |       |
|                          | E CN0000955      | Hope Works (Pty) Ltd   | 18/09/2019     | UnAssigned          |                   | 08:00:00   | Tier - Commercial Tier Test                                 | INST         | Installation          |           |                        |             | Forest Hills Centre         |       |
|                          | E CN0000954      | Green Tea Supplies     | 17/09/2019     | UnAssigned          |                   | 08:00:00   | 2MS - 2 month service                                       | SM           | Scheduled Maintenance |           |                        | NEW 1234    |                             |       |
|                          | III currente i   |                        | 13/20/2010     |                     |                   |            | madministra madicial management                             | -            |                       |           |                        |             |                             |       |
|                          | Count: 386       |                        |                |                     |                   |            |                                                             |              |                       |           |                        |             |                             |       |
|                          | +                |                        |                |                     |                   |            |                                                             |              |                       |           |                        |             |                             |       |

- The Calls are listed by *Site* and will display calls for the first Site listed.
- Click on the relevant *Site* for the calls you wish to view.

|                   |                  | Danasa (UD) - Danash  |                |                         |                 | Call         | Caning - DPO: Version 2.5.1.4 - Example Company                   |              |                         |           |               |             |                            |         |
|-------------------|------------------|-----------------------|----------------|-------------------------|-----------------|--------------|-------------------------------------------------------------------|--------------|-------------------------|-----------|---------------|-------------|----------------------------|---------|
|                   | Save Lay         | out 🚜 My Cal 🐖        |                | A 🛃 🕨                   |                 | 3            | Same reporting Carea                                              |              |                         |           |               |             |                            |         |
| Edit Refresh My C | alis 🔲 🧮 Workspa | ces • 🚜 Assign Clos   | se Complete Ho | d Pending Release       | e Print Repo    | rts          |                                                                   |              |                         |           |               |             |                            |         |
|                   | 10 Save Fit      | Br Start              |                |                         |                 |              |                                                                   |              |                         |           |               |             |                            |         |
|                   |                  |                       |                |                         |                 |              |                                                                   |              |                         |           |               |             |                            |         |
| d O Filter        |                  |                       |                |                         |                 |              |                                                                   |              |                         |           |               |             |                            |         |
|                   | CalReference     | CustomerName          | CalDate        | CalState                | Technician      | CalTime      | Description                                                       | CalType      | CallTypeDesc            | ErrorCode | ErrorCodeDesc | SeriaNo     | Ctrit.ocationSubject       | Priorit |
|                   | * 10:            | 4 <b>0</b> 4          |                | <ul> <li>(D)</li> </ul> | ×0:             | × <b>D</b> : | ·0:                                                               | 4 <b>0</b> : | 0                       | ×0:       | 4 <b>D</b> 4  | ×0:         | 4D:                        |         |
| ation             | EE CN0001003     | Young Bectric         | 13/12/2022     | Awaiting Acceptance     | Arin Milton     | 10:09:10     | Test account balances                                             | CR           | Change Request          |           |               | 107         |                            |         |
| Durban            | ■ CN0001002      | Samanthas Diner       |                | Awaiting Acceptance     | Mary Thompson   | 16:18:30     | Test call for account balances manual.                            | DR.          | Select Call Type        |           |               | 19-12/1202  |                            |         |
| New Contraction   | E CN0001001      | Young Electric        | 29/11/2022     | UnAssigned              |                 | 11:29:19     | Order the same part twice receive with different batch num        | CR           | Change Request          |           |               | sin123      |                            |         |
| O Held            | E CN0000996      | Hope Works (Pty) Ltd  | 31/10/2022     | UnAssigned              |                 | 11:01:11     | ForRentalContract                                                 | NDR          | New Deal Rental         |           |               |             | BPO2 TEST 1                |         |
| Pendina           | ► E CN0000992    | Top Vehicle Hire      | 25/10/2022     | Awaiting Acceptance     | Daniel Balgowen | 14:09:17     | Loan machine for temporary high volume printing requirement       | SERV         | Service                 |           |               | TOP 12340LD |                            |         |
| Complete          | E CN0000991      | Apple Juice Inc       | 24/10/2022     | UnAssigned              |                 | 16:38:15     | Contract Closure - CO0000054                                      | DR           | Select Call Type        |           |               |             |                            |         |
| D AI              | E CN0000989      | Derton / Technologies | 13/06/2022     | UnAssigned              |                 | 09:00:00     | Call for Monday elapse hours check                                | TEST         | Testing                 |           |               | 2020-2222   |                            |         |
| Pretoria          | E CN0000988      | Young Electric        | 03/06/2022     | UnAssigned              |                 | 05:00:00     | Call logged 5 days ago for time elapsed checks                    | CR           | Change Request          | CONF      | Configuration | sin123      |                            |         |
| New               | E CN0000987      | Young Electric        | 06/06/2022     | UnAssigned              |                 | 05:00:00     | Call logged 4 days ago for elapse time checks                     | UPG          | Upgrade                 |           |               | sin123      |                            |         |
| In Progress       | E CN0000985      | Young Electric        | 07/06/2022     | UnAssigned              |                 | 05:00:00     | Call logged 3 days ago for elapse time checks                     | DR.          | Select Call Type        |           |               | sin 123     |                            |         |
| 3 Hold            | EE CN0000985     | Hope Works (Pty) Ltd  | 10/06/2022     | UnAssigned              |                 | 16:09:13     | Test future call - for elapsed time                               | LIPG         | Upgrade                 |           |               | 20-98765    |                            |         |
| Pending           | E CN0000984      | Hope Works (Pty) Ltd  | 08/06/2022     | UnAssigned              |                 | 05:10:00     | Test elapsed hours - 2 days prior                                 | TEST         | Testing                 |           |               | AT5000000   |                            |         |
| Complete          | E CN0000983      | Hope Works (Pty) Ltd  | 09/06/2022     | UnAssigned              |                 | 05:03:31     | Test elapsed time 2 - day prior                                   | TEST         | Testing                 |           |               | 5IN32413546 |                            |         |
| () AI             | E CN0000982      |                       | 10/06/2022     |                         |                 | 05:00:35     | Test elapsed hours 1                                              | TEST         | Testing                 |           |               | sin123      |                            |         |
| Cape Town         | E CN0000975      |                       | 19/11/2019     | Awaiting Acceptance     | Bianca Du Toit  | 11:24:39     | Test with site manager email entered                              | ADM          | Administration          |           |               | 107         |                            |         |
| In Program        | E CN0000974      | Hope Works (Ptv) Ltd  |                | Amating Acceptance      | Bianca Du Toit  | 16:30:20     | test another call email                                           | ADM          | Administration          |           |               |             |                            |         |
| D Held            | FI (N0000972     | Hope Works (Ptv) Ltd  | 18/11/2019     | Awaiting Acceptance     | Bianca Du Toit  | 15:57:00     | Test new call for email description in body                       | CR           |                         |           |               |             |                            |         |
| Pending           | E CN0000971      | Westwood Dynamic      |                | UnAssigned              |                 | 03:00:00     | BathBinNaint - Bathroom Bin Maintenance                           | 54           | Scheduled Maintenance   |           |               |             | Checkers Centre - Hilcrest |         |
| Complete          | FE (N0000920     | Westwood Dynamic      | 22/11/2019     | Unissimed               |                 | 08-00-00     | RathBinMaint - Rathroom Bin Maintenance                           | SM           | Scheduled Maintenance   |           |               |             | Checkers Centre - Hilcrest |         |
| O AI              | E CNOODDESS      | Mona Works (Phy) Ltd  | 16/11/2019     | Unterimed               |                 | 02-00-00     | Ter - Commercial Ter Tert                                         | DAT          | Installation            |           |               |             | Excert Mile Centre         |         |
| tioemfontein      | E (N0000968      | Green Tea Survives    | 16/11/2019     | Universid               |                 | 08-00-00     | 2WS - 2 month service                                             | 94           | Scherk derf Maintenanze |           |               | NFW1234     |                            |         |
| New               | ER CN0000067     | Wartwood Dupamic      | 15/11/2019     | Unterimed               |                 | 02:00:00     | DathGinMaint - Dathones Dis Maintenance                           | CM           | Crited and Maintenance  |           |               |             | Charlens Centre - Milmert  |         |
| In Progress       | E chicosoor      | Westward Departie     | 08/11/2010     | Uniterimed              |                 | 00.00.00     | Relation of the Second Second Second                              | -            | Falsad dad Maintenana   |           |               |             | Checkers Centre Millerent  |         |
| Hold              | E CN0000905      |                       | 01(11/2019     | Unterimed               |                 | 02-00-00     | Ostholinhaint - Dathroom Din Maintenance                          | CM .         |                         |           |               |             | Checkers Centre - Hildrest |         |
| Pending           | El chicococca    | Wash DC               | 25/10/2010     | Uniterimed              |                 | 00.00.00     | 2447 Discrete control of the second                               | -            | Colored and Maintenance |           |               | 147207      | CIRCULTS CETTER - THICKER  |         |
| Complete          | E 00000004       | Maskaged Departie     | 20/10/2019     | University inter        |                 | 08-00-00     | 2PIG * 2 HOHOLOSO VICE<br>RatheliseMaint Ratherane Re Maintenance | 011          |                         |           |               |             | Charless Contra Milmort    |         |
|                   | 10 CHOODIGS      | Viesa Mada Photos     | 10/10/2019     | University into         |                 | 00.00.00     | 242 Development - Development of the lance                        | an           | Colored and Maintenance |           |               | 10.00000    | CHECKER GETTER *THICKER    |         |
|                   | E 01000362       | Hope Works (Pty) Ltd  |                | Universigned            |                 | 03:00:00     | 2PD - 2 Horioi service                                            | 219          | Scheduled Maintenance   |           |               | 18-30200    | Farmer Mile Cambra         |         |
|                   | E 00000901       | Hope works (Proj Cos  | 10/10/2019     |                         |                 | 00.00.00     | Control of the rest                                               | 0101         | Pounduuri               |           |               |             | Checking Costs (17)        |         |
|                   | (2) CN0000560    | Westwood Dynamic      | 18/10/2019     | Universidated           |                 | 08:00:00     | bathormant - bathroon bri mantenance                              | 224          | Scheduled Mansenance    |           |               |             | Checkers Centre - Histrest |         |
|                   | E 040000959      | mestwood dynamic      | 11/10/2019     | University red          |                 | 08/20100     | bautor mant - baut our on Maintenance                             | 014          | ou iou iou maintenance  |           |               |             | checkers centre - Hildrest |         |
|                   | E CN0000958      | westwood Dynamic      | 04/10/2019     | University of           |                 | 00:00:00     | Datrionwant - batroom on Maintenance                              | 000          | Scheduled Maintenance   |           |               |             | Checkers Centre - Hildrest |         |
|                   | B 040000957      | westwood dynamic      | 27/09/2019     | University of           |                 | 00:00:00     | bestormant - bastroom on Mantenance                               | 014          | surequeu maintenance    |           |               |             | checkers centre - Hildrest |         |
|                   | E CN0000956      | westwood Dynamic      | 20/09/2019     | Universigned            |                 | 00:00:00     | Bacharmant - Bachroom an Maintenance                              | 200          | Scheduled Maintenance   |           |               |             | Uneovers Uehtre - Hildrest |         |
|                   | EF EN0000055     | moper Works (Pty) Ltd | 18/09/2019     | unksigned               |                 | 03:00:00     | Her - Loranercial Tier Test                                       | 101          | installation            |           |               |             | Forest Hits Centre         |         |
|                   | E CN0000954      | Green rea Supplies    | 1//09/2019     | Unassigned              |                 | 00:00:00     | 2MS - 2 month service                                             | 514          | Scheduled Maintenance   |           |               | NEW 1234    |                            |         |
|                   | Count: 25        | 6                     |                |                         |                 |              |                                                                   |              |                         |           |               |             | Paral Paral College        |         |
|                   | Coontro oc       |                       |                |                         |                 |              |                                                                   |              |                         |           |               |             |                            |         |

#### **FIND CALL**

You can find any call, regardless of the site or status.

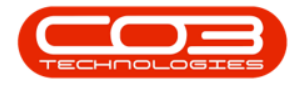

- 1. Click on the *Find* radio button.
- 2. Type in the *call number* you wish to locate in the *text box*.
- 3. Press *Enter*.

| ×                   |                                                                                                    |                         |                |               |               |              | Call Listing - BPO: Version 2.5.1.4 - Example Con           | ipany    |                                                                                                    |           |               |             |                             |            |           |
|---------------------|----------------------------------------------------------------------------------------------------|-------------------------|----------------|---------------|---------------|--------------|-------------------------------------------------------------|----------|----------------------------------------------------------------------------------------------------|-----------|---------------|-------------|-----------------------------|------------|-----------|
| Home Equipment / Lo | ocations Contract                                                                                                    | Finance / HR Invento    | ry Maintenance | / Projects    | Hanufacturing | Procuremen   | nt Sales Service Reporting Utilities                        |          |                                                                                                    |           |               |             |                             |            |           |
|                     | 🔣 Save Lay                                                                                                    | out 🚜 My Call 🙀         |                | 4 📆           |               | 9            |                                                             |          |                                                                                                    |           |               |             |                             |            |           |
| My Calls            | ls 🔲 🧮 Workspa                                                                                                    | ces 🕷 🚜 Assign 🔤        | e Conciete Ho  | id Pendina    | Release P     | int Report   | 5                                                           |          |                                                                                                    |           |               |             |                             |            |           |
|                     | 🔏 Save Filb                                                                                                    | er 👔 Start              |                | is reary      |               | -            |                                                             |          |                                                                                                    |           |               |             |                             |            |           |
| aintain 🖌 Statu     | J Format                                                                                                    |                         |                |               |               |              |                                                             |          |                                                                                                    |           |               |             |                             |            |           |
| Find O Filter       | Drag a column heade                                                                                                    |                         |                |               |               |              |                                                             |          |                                                                                                    |           |               |             |                             |            |           |
| -                   | CalReference                                                                                                    | CustomerName            | CalDate        | CaliState     | Technician    | CalTime      | Description                                                 | CaliType | CaliTypeDesc                                                                                                    | BrrorCode | ErrorCodeDesc | SeriaNo     | CtrtLocationSubject         | Priority   | ModeNo    |
|                     | 7 10:                                                                                                    | (D)                     |                | -O:           | -O:           | 4 <b>0</b> < | (D)                                                         | -O-      | -O-                                                                                                    | ×D:       | ×0:           | -O-         | 4 <b>0</b> 4                |            | 101       |
| formation           | E CN0001003                                                                                                    | Young Bectric           |                | UnAssigned    |               | 10:09:10     | Test account balances                                       | CR.      | Change Request                                                                                                    |           |               | 107         |                             |            | 3 SP204   |
| Durban              | CN0001002                                                                                                    | Sementhes Diner         | 12/12/2022     | UnAssigned    |               | 16:18:30     | Test call for account balances manual.                      | DR       | Select Call Type                                                                                                    |           |               | 19-12/1202  |                             |            | 3 SP19-12 |
| O New               | E CN0001001                                                                                                    | Young Electric          | 29/11/2022     | UnAssigned    |               | 11:29:19     | Order the same part twice receive with different batch run  | CR.      | Change Request                                                                                                    |           |               | sin123      |                             |            | 3 K147    |
| In Progress         | E CN0000996                                                                                                    | Hope Works (Ptv) Ltd    | 31/10/2022     | UnAssigned    |               |              | ForRentalContract                                           | NOR      | New Deal Rental                                                                                                    |           |               |             | BPO2 TEST 1                 |            | 2         |
| O Dender            | E CN0000992                                                                                                    | Top Vehicle Hire        |                | UnAssigned    |               |              | Loan machine for temporary high volume printing requirement | t SERV   | Service                                                                                                    |           |               | TOP 1234OLD |                             |            | 3 5P2020  |
| Consiste            | CN0000991     CN0000991                                                                                                    | Apple Juice Inc         | 24/10/2022     | UnAssigned    |               | 16:38:15     | Contract Closure - CO0000054                                | DR       | Select Cal Type                                                                                                    |           |               |             |                             |            | 2         |
| Õ AL                | E CN0000989                                                                                                    | Derton / Technologies   |                | UnAssigned    |               | 09:00:00     | Call for Monday elepse hours check                          | TEST     | Testing                                                                                                    |           |               |             |                             |            |           |
| Pretoria            | E CN0000938                                                                                                    | Young Electric          |                | UnAssigned    |               | 06:00:00     | Call logged 5 days ago for time elapsed checks              | OR       | Change Request                                                                                                    | CONF      | Configuration | sin123      |                             |            | 3 K147    |
| O New               | E CN0000987                                                                                                    | Young Electric          | 05/05/2022     | UnAssigned    |               | 06:00:00     | Call logged 4 days app for elapse time checks               | UPG      | Upprade                                                                                                    |           |               | sin123      |                             |            | 3 8147    |
| In Progress         | EI (N0000986                                                                                                    | Young Electric          | 07/06/2022     | Untessioned   |               | 06:00:00     | Call logged 3 days and for elarge time checks               | 08       | Select Cal Type                                                                                                    |           |               | sin123      |                             |            | 3 ×147    |
| Hold                | E CN0000035                                                                                                    | Horse Winder (Stul) Ltd | 10/06/2022     | Unterimed     |               | 16:00:13     | Test future call - for element time                         | LING     | Upprade                                                                                                    |           |               | 20.08255    |                             |            | 3 25122   |
| Pending             | E CN0000984                                                                                                    | Hope Works (Ptv) Ltd    | 08/05/2022     | UnAssigned    |               | 05:10:00     | Test clansed hours - 2 days mine                            | TEST     | Testion                                                                                                    |           |               | AT5000000   |                             |            | 3 AT500   |
| O Complete          | E CN00000913                                                                                                    | Hone Works (2tv) Ltd    |                | UnArrigned    |               | 05-08-31     | Test element time 7 - day min                               | TEST     | Testing                                                                                                    |           |               | 50/1741154  |                             |            | 3 8147    |
| _ O AI              | E (100000000                                                                                                    |                         |                |               |               | 06:00:35     | Test alaread house 1                                        | TECT     | Testion                                                                                                    |           |               | sio 122     |                             |            | 2 4147    |
| Cape Town           | Chicosona Chicago Chicago Chic |                         | 10/11/2010     | Accelling for | Barren Du T   | 11-26-20     | Test with site measure and entered                          | 4044     | Administration                                                                                                    |           |               | 107         |                             |            | 3 (0304   |
| O New               | E CN0020074                                                                                                    |                         |                |               |               |              |                                                             |          |                                                                                                    |           |               |             |                             |            |           |
| In Progress         | (D) (10000077)                                                                                                    | Mana Washe (Ned) Ltd    | 10/11/2010     | Accelling As  | Disease Do T. | 15-53-00     | Test any off far and description is bad.                    | (T)      | Channes Descent                                                                                                    |           |               | 005011015   |                             |            | 3 (03030  |
| O Pendina           | E (1000972                                                                                                    | Hope works (Pty) co     | 30/11/2019     |               |               | 13/37/00     | PathEndbalat - Bathrase Re Maintenance                      | CA CM    | Exheric Indiana and Animatica and Animatica |           |               |             | Checkner Contro - Milcrost  |            |           |
| Conviete            | 8 0,000,000                                                                                                    | Westwood Dynamic        |                | Universigned  |               | 08300:00     | DateDriviant - Dateroom Din Maintenance                     | 591      | Scheduled Maintenance                                                                                                    |           |               |             | Checkers Centre - Hildrest  |            | 2         |
| 0 AL                |                                                                                                    | Westwood Dynamic        | 22/11/2019     |               |               | 00,00,00     | Based and the Rest of the Rest                              | DP1      | Scheduled Hamenaride                                                                                                    |           |               |             | Creaters Centre + Hild est  |            |           |
| Bioenfontein        | (E) CN0000969                                                                                                    | Hope Works (Pty) Ltd    | 30/11/2019     | Unwasgned     |               | 08500000     | THE - CONTRECANT HET TEST                                   | 1951     | Installations                                                                                                    |           |               |             | Porest riss Centre          |            |           |
| New New             | E CN0000968                                                                                                    | Green Tea Supplies      | 16/11/2019     | Unassigned    |               | 08300.00     | 295 - 2 month service                                       | SM       | scheduled Maintenance                                                                                                    |           |               | NEW 1234    |                             |            | 2 5P302   |
| In Progress         | E CN0000967                                                                                                    | Westwood Dynamic        | 15/11/2019     | Unwasgred     |               | 08500000     | bathonmant - bathroom on mantenance                         | 5/91     | scheduled Maintenance                                                                                                    |           |               |             | Checkers Centre - Histrest  |            | 4         |
| 🕗 Hold              | E CN0000966                                                                                                    | Westwood Dynamic        | 08/11/2019     | Unassigned    |               | 08300.00     | sathbirmant - Bathroom Bin Maintenance                      | SM       | Scheduled Maintenance                                                                                                    |           |               |             | Uneokers Centre - Hildrest  |            |           |
| Pending             | EI CN0000965                                                                                                    | Westwood Dynamic        | 01/11/2019     | UnAssigned    |               | 08:00:00     | BathBinMaint - Bathroom Bin Maintenance                     | SM       | Scheduled Maintenance                                                                                                    |           |               |             | Checkers Centre - Hilcrest  |            |           |
| Complete            | E CN0000964                                                                                                    | Hack PC - IT Shop       | 26/10/2019     | UnAssigned    |               | 08:00:00     | 2HS - 2 month service                                       | SM       | Scheduled Maintenance                                                                                                    |           |               | 147807      |                             |            | 2 SP202   |
| O AI                | E CN0000963                                                                                                    | Westwood Dynamic        | 25/10/2019     | UnAssigned    |               | 08:00:00     | BathBinMaint - Bathroom Bin Maintenance                     | SM       | Scheduled Maintenance                                                                                                    |           |               |             | Checkers Centre - Hilcrest  |            | 2         |
|                     | E CN0000962                                                                                                    | Hope Works (Pty) Ltd    | 19/10/2019     | UnAssigned    |               | 08:00:00     | 2HS - 2 month service                                       | SM       | Scheduled Maintenance                                                                                                    |           |               | 18-30200    |                             |            |           |
|                     | E CN0000961                                                                                                    | Hope Works (Pty) Ltd    | 38/10/2019     | UnAssigned    |               | 00:00:00     | Tier - Commercial Tier Test                                 | INST     | Installation                                                                                                    |           |               |             | Forest Hills Centre         |            | 2         |
|                     | E CN0000960                                                                                                    | Westwood Dynamic        | 18/10/2019     | UnAssigned    |               | 08:00:00     | BathBinMaint - Bathroom Bin Maintenance                     | SM       | Scheduled Maintenance                                                                                                    |           |               |             | Checkers Centre - Hilcrest  |            | 2         |
|                     | CN0000939                                                                                                    | Westwood Dynamic        | 11/10/2019     | UnAssigned    |               | 08:00:00     | BathBinMaint - Bathroom Bin Maintenance                     | SM       | Scheduled Maintenance                                                                                                    |           |               |             | Checkers Centre - Hilcrest  |            | 2         |
|                     | E CN0000958                                                                                                    | Westwood Dynamic        | 04/10/2019     | UnAssigned    |               | 08:00:00     | BathBinMaint - Bathroom Bin Maintenance                     | SM       | Scheduled Maintenance                                                                                                    |           |               |             | Checkers Centre - Hillcrest |            | 2         |
|                     |                                                                                                    | Westwood Dynamic        | 27/09/2019     | UnAssigned    |               | 08:00:00     | BathBinMaint - Bathroom Bin Maintenance                     | SM       | Scheduled Maintenance                                                                                                    |           |               |             | Checkers Centre - Hildrest  |            | 2         |
|                     | E CN0000956                                                                                                    | Westwood Dynamic        | 20/09/2019     | UnAssigned    |               | 08:00:00     | BathBinMaint - Bathroom Bin Maintenance                     | SM       | Scheduled Maintenance                                                                                                    |           |               |             | Checkers Centre - Hilcrest  |            | 2         |
|                     |                                                                                                    | Hope Works (Pty) Ltd    | 18/09/2019     | UnAssigned    |               | 08:00:00     | Tier - Commercial Tier Test                                 | INST     | Installation                                                                                                    |           |               |             | Forest Hills Centre         |            | 2         |
|                     | E CN0000954                                                                                                    | Green Tea Supplies      | 17/09/2019     | UnAssigned    |               | 08:00:00     | 2HS - 2 month service                                       | SM       | Scheduled Maintenance                                                                                                    |           |               | NEW 1234    |                             |            | 2 SP 5025 |
|                     | The case of the second                                                                                                    |                         |                |               |               |              | PauloPaul databan Paulos and Pie Matabanana                 |          |                                                                                                    |           |               |             | Chardren Carbon 100ana      |            |           |
|                     | Count: 38                                                                                                    | 6                       |                |               |               |              |                                                             |          |                                                                                                    |           |               |             |                             |            |           |
|                     |                                                                                                    |                         |                |               |               |              |                                                             |          |                                                                                                    |           |               |             |                             |            |           |
|                     |                                                                                                    |                         |                |               |               |              |                                                             |          |                                                                                                    |           |               | User :      | Bianca 30/05/2023 Versi     | on: 25.1.4 | Example   |

4. The *row* containing the call number you have searched for, will be selected in the call list screen. (Search by call reference will now open the call maintain screen if the matched call is closed).

|                      |                       |                           |               |              |                |           | Call Listing - BPD: Version 2.5.1.4 - Example                                                                                                    | ampany     |                        |          |              |             |                             |         |      |
|----------------------|-----------------------|---------------------------|---------------|--------------|----------------|-----------|----------------------------------------------------------------------------------------------------|------------|------------------------|----------|--------------|-------------|-----------------------------|---------|------|
| Have Epigment/Lo     | cations Contract      | Finance / HR. Inventor    | y Maintenance | /Projects    | Nanufacturing. | Processes | t Sales Service Reporting Utilities                                                                                                    |            |                        |          |              |             |                             |         |      |
| Sat Andreak My Calls | C Seve Lays           | ant d My Call             | Complete No   | i Tendra     | 1              |           |                                                                                                    |            |                        |          |              |             |                             |         |      |
| O Her                |                       |                           |               |              |                |           |                                                                                                    |            |                        |          |              |             |                             |         |      |
| ind here             | Caliference           | Customeritane             | CalDete       | Calificate   | Technician     | Calline   | Description                                                                                                    | Callype    | Call'speDesc           | BrorCade | BrorCadeDesc | Seraño      | ChEscationGubject           | Printly | -    |
| ~                    | · •                   | •                         | -             | •            | •              | •         | 0                                                                                                    | •          | •                      | •        | •            | •           | •                           | -       | 1    |
| lan                  | EE CN0000824          | Apple Juice Inc           | 31/07/2019    | UnAssigned   |                | 14:48:59  | Test new call July Apple Juice                                                                                                    | CR         | Change Request         |          |              | 2020-606060 |                             |         | 3 5  |
| lurban               | CN0000820             | Tourg Dectric             |               | Understand   |                | 09-00-03  | Test call for SLA Monitoring requirements                                                                                                    | ADH        | Advantation            |          |              | #12245568   |                             |         | 10.0 |
| h h h m m            | CN0000818             | Office Supplies Unlevited |               | Understand   |                | 09.21.50  | Test call for technician assigned to work order                                                                                                    | ADH        | Administration         |          |              | 19-90201    |                             |         | 18.8 |
| a mail               | CN0000817             | Derton / Technologies     |               | Understand   |                | 36.24.07  | test call for erroreous time log entry.                                                                                                    | ACH        | Advancebullion         |          |              | 2020-1111   |                             |         |      |
| Pending              | E CN0000807           | Bothas Networking inc     | 05/01/2019    | University   |                | 15:40:24  | Internal services test for foreign currency customer                                                                                                    | 2407       | Installation           |          |              | 2020-676767 |                             |         | 3.9  |
| Complete             | E CN0000806           | Apple Juice Inc           | 05/01/2019    | UnAssigned   |                | 15-18-11  | Test prioritized call types                                                                                                    | 24         | Software               |          |              | 2020-4027   |                             |         | 7    |
| 0.4                  | CN0000801             | Derton / Technologies     |               | UnAssigned   |                | 11:53:38  | Call against a short term contract.                                                                                                    | 242        | Inspection             |          |              | 1912-1020-0 |                             |         | 3.9  |
| hetoria              | E (N0000800           | Derton / Technologies     | 15/11/2018    | Rejected by  | Banca Du T.    | 10:53:13  | Capter not working properly                                                                                                    | NP         | Impector               |          |              | abc147t     |                             |         | 3.9  |
| ) fees               | E CN0000796           | DolfLundgren              | 12/09/2018    | UnAssigned   |                | 15:17:33  | another test call for 0 steld                                                                                                    | 2407       | Installation           |          |              |             | GL00001 - DelFLundgren      |         |      |
| ) In Progress        | E CN0000795           | Dell'Lundgren             | 12/09/2018    | UnAssigned   |                | 15:08:42  | test customer without site linked                                                                                                    | 242        | Inspection             |          |              |             | G2.00001 - DelFLundgren     |         | 3    |
| a final data         | CN0000792             | Apple Juice Inc           |               | Undersigned  |                | 10.32.01  | CO778899                                                                                                    | NDS        | New Deal Sale          |          |              |             | Klauf                       |         | 181  |
| Complete             | CN0006777             | Apple Juice Inc           | 18/07/2018    | UnAssigned   |                | 14:31:49  | Test logging a call without equipment or location                                                                                                    | DOP        | Inspection             |          |              |             |                             |         | 3    |
| 0.4                  | CN0000776             | Apple June Inc            |               | Undersigned  |                | 14:10:39  | Return all from short term contract \$703000024.                                                                                                    | <b>B</b> . | Select Call Type       |          |              |             |                             |         |      |
| Cape Town            | CN0000775             | Apple Juice Inc           |               | Undersigned  |                | 14:30:59  | Return all from short term contract STC0000024.                                                                                                    | 10 C       | Select Call Type       |          |              |             |                             |         | e .  |
| ) teu                | CN0000774             | Apple Juice Inc           |               | Undersigned  |                | 3430.54   | Return all from short term contract \$703000024.                                                                                                    | 14 C       | Select Call Type       |          |              |             |                             |         |      |
| D In Progress        | E CN0000757           | ABC SHoe Ca               | 18/04/2018    | Availing Ac. | Abgal Mine     | 15:55:50  | new call to test serial number check                                                                                                    | 242        | Impection              |          |              | 2020-4029   |                             |         |      |
| D Held               | E CN0000756           | Panda Capiers             | 18/04/2018    | UnAssigned   |                | 15:54:30  | test new call serial number check                                                                                                    | 149        | Inspection             | 80       | Bror Cade    |             |                             |         |      |
| Pending              | E CN0000751           | Office Supplies Unlimited | 25/05/2018    | UnAssigned   |                | 09:53.26  | Create a call to test the meter reading firth                                                                                                    | 2409       | Inspection             |          |              | 2020-00204  |                             |         | 3.9  |
| Complete             | CN0000750             | Bg Bargains               | 25/05/2018    | UnAssigned   |                | 140441    | heat                                                                                                    | NDS        | New Deal Sale          |          |              |             |                             |         | 12   |
| 2.4                  | CN0000749             | Bearing and Shoe          | 25/05/2018    | UnAssigned   |                | 1400.31   | test                                                                                                    | NDS        | New Deal Sale          |          |              |             |                             |         | 12   |
| a line               | CN0000748             | Bettes Summer Shop at L.  | 25/05/2018    | UnAssigned   |                | 13.54.08  | heat                                                                                                    | NDS        | New Deal Sale          |          |              |             |                             |         | 12   |
| h frames             | CN0000747             | Head Office               | 25/05/2018    | UnAssigned   |                | 13:50:31  | 1234                                                                                                    | NDS        | New Deal Sale          |          |              |             |                             |         | 12   |
| a mid                | CN0000745             | Apple Juice Inc           | 25/05/2018    | UnAssigned   |                | 13:42:34  | heat                                                                                                    | NDS        | New Deal Sale          |          |              |             |                             |         |      |
| Pending              | E CN0000744           | Bg Barpairs               | 04/05/2018    | UnAssigned   |                | 13:27:09  | 1557788                                                                                                    | NDR        | New Deal Rental        |          |              |             |                             |         | 2    |
| Complete             | E CN0000743           | Bg Bargans                | 04/05/2018    | UnAssigned   |                | 13-20-32  | test                                                                                                    | NDR        | New Deal Rental        |          |              |             |                             |         | 2    |
| 0.4                  | E CH0000740           | Derton / Technologies     | 04/05/2018    | Availing Ac. | Belinda Sha    | 08-00-00  | 11008 - Mono 1000, Colour 1000 - Call per WO                                                                                                    | 94         | Scheduled Haintenance  |          |              | 2120-1120-4 |                             |         | 2.5  |
|                      | E CN0000739           | Westwood Dynamic          | 04(05/2018    | Availing Ac. | Belinda Sha    | 08-00-00  | BathderMant - Bathroon Bri Hantenance                                                                                                    | 94         | Scheduled Haintenance  |          |              |             | Checkers Centre - Hillcrest |         |      |
|                      | E CH0000737           | Heck PC - IT Shop         | 27/04/2018    | Availing Ac. | Banca Du T.    | 08-00-00  | 2HS - 2 month service                                                                                                    | 94         | Scheduled Haintenance  |          |              | 147807      |                             |         | 2.5  |
|                      | E CN0000736           | Westwood Dynamic          | 27/04/2018    | Availing Ac. | Belinda Sha    | 08-00-00  | BathderMant - Bathroon Bri Hantenance                                                                                                    | 94         | Scheduled Haintenance  |          |              |             | Checkers Centre - Hillcrest |         | 2    |
|                      | E CN0000734           | Westwood Dynamic          | . 20,04(2018  | Availing Ac. | Belinda Sha    | 08-00-00  | BaltderMant - Baltroon Br. Hantenance                                                                                                    | 94         | Scheduled Haintenance  |          |              |             | Checkers Centre - Hillcrest |         | 2    |
|                      | E CN0000732           | Westwood Dynamic          | 13/04/2018    | Availing Ac. | Belinda Sha    | 08-00-00  | BathderMant - Bathroon Bri Hantenance                                                                                                    | 94         | Scheduled Haintenance  |          |              |             | Checkers Centre - Hillcrest |         | 2    |
|                      | E CN0000730           | Westwood Dynamic          |               | Availing Ac. | Belinda Sha    | 08-00-00  | BahdeMant - Bahroon Bri Hantenance                                                                                                    | 94         | Scheduled Maintenance  |          |              |             | Checkers Centre - Hillcrest |         | 2    |
|                      | E CN0000729           | Westwood Dynamic          |               | Availing Ac. | Beinda Dra     | 08-00-00  | BathderMant - Bathroon Bri Mantenance                                                                                                    | 94         | Scheduled Haintenance  |          |              |             | Checkers Centre - Hillcrest |         | 2    |
|                      | B CH0000728           | Westwood Dynamic          | 23/03/2018    | Availing Ac. | Belinda Sha    | 08-00-00  | BaltderHant - Baltroon Bn Hantenance                                                                                                    | 94         | Scheduled Haintenance  |          |              |             | Checkers Centre - Hillcrest |         | 2    |
|                      | E CN0000726           | Green Tea Supples         | 19/03/2018    | Availing Ac. | Banca Du T.    | 08-00-00  | 2HS - 2 month service                                                                                                    | 94         | Scheduled Haintenance  |          |              | NEW 1224    |                             |         | 2.9  |
|                      | and the second second | made and the second       | 17.001.000.00 | A            | Autority Phys  |           | Rode Rode and Rode and Rode an | -          | The Lie Physics of the |          |              |             | Reden Preks I Barek         |         |      |
|                      | Caurie 384            |                           |               |              |                |           |                                                                                                    |            |                        |          |              |             |                             |         |      |

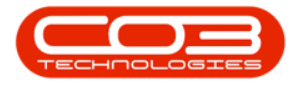

• The *Call Maintain* screen will open when searching for call by reference.

| 3 v                            |                      |                                    | Call maintenance : Ca      | ll ref CN0001038 - <b>BPO: Vers</b> i | on 2.5.1.4 - v2514 Example Comp | any                     | - 8 x                                    |
|--------------------------------|----------------------|------------------------------------|----------------------------|---------------------------------------|---------------------------------|-------------------------|------------------------------------------|
| Home Environ                   | ent / locations Cont | vart Enance / HD Inventory Ma      | laintenance / Projecte Mar | vifacturing Drog rement S             | ales Service Departing II       | Itétiae                 | _ 8 X                                    |
| Save Back Close C              | Complete Assign Hold | Pending Release Reinstate          | Layout Workspaces          | nt Note                               | ana permu naparang a            |                         | -                                        |
| Unio a                         | 1                    |                                    | - Relates To !             |                                       |                                 | Customer Tele           | - 1                                      |
| Enter text to search 0         | Customer             | Titan Group P … + *                | ReferenceType              | ReferenceNo                           |                                 | Customer Info           |                                          |
|                                | Contract             | Jackie Sutherland O *              | Serial No                  | CUSMACH001_TIA001                     |                                 | Costoner prio :         |                                          |
| Functions                      | contact              | Jacke Subletiand 200               | Prior Call Reference       | 2                                     |                                 | Customer Code           | TIA001                                   |
|                                | Contact No.          | 031 852 9632                       | Call Request Refer         | ence                                  |                                 | Tel No                  | 106 258 7589                             |
| Work Orders 1                  | Address              | 658 Dime Road 🔎 … 🗠                | Contract No                |                                       |                                 | Account Code            |                                          |
|                                |                      | Southeang                          | Project Reference          |                                       |                                 | Statur                  |                                          |
|                                |                      |                                    | Quote Reference            |                                       |                                 | 30003                   | ***                                      |
| Work In Progress               | Call Type            | Inspection 👻 *                     | Invoice Reference          |                                       |                                 | VAT No                  | 123258741369                             |
|                                | Error Code           | Services •                         | Order Reference            |                                       |                                 | Hold Reason             | -                                        |
|                                | Description          | Test call for call don remanual in |                            |                                       |                                 |                         |                                          |
| Notes                          | Description          | call admin screen.                 |                            |                                       |                                 |                         | -                                        |
|                                |                      |                                    |                            |                                       |                                 | - Credit Status :       |                                          |
|                                |                      |                                    |                            |                                       |                                 | Credit Limit            | 100000 30 Days:                          |
| Arcigomente                    | Call Date Time       | 12/01/2024 • 13:10:45 -            |                            |                                       |                                 | Outside of Limits       | 2,740.85                                 |
| Assignments                    | Priority             | 3 🗘 *                              | Closure Details :          |                                       |                                 | Total Outstanding       | 12,368.60                                |
|                                | SLA                  |                                    | Act                        | ion WO0002952 work done as rei        | uired 🔺                         | Customer Notes -        |                                          |
|                                | Data Demuired        | 1201/0024                          |                            |                                       |                                 | Notes                   |                                          |
| Hold History                   | Date Required        | 12/01/2024                         |                            |                                       |                                 | A 10:                   |                                          |
|                                | Order No             |                                    |                            |                                       | *                               |                         |                                          |
|                                | Logged By            | Bianca                             | Closure Date Ti            | me 12/01/2024 • 13:24:                | 07 🔹                            |                         |                                          |
| Pending History                | Status               | C - Closed                         | Closed                     | By Bianca                             |                                 |                         |                                          |
|                                | Optional No.         |                                    |                            |                                       |                                 |                         |                                          |
| On Site Info 1<br>For Contract |                      |                                    |                            |                                       |                                 | ۲                       |                                          |
| Meters                         |                      |                                    |                            |                                       |                                 |                         |                                          |
| Open Windows *                 |                      |                                    |                            |                                       |                                 | User : Bianca 12/01/202 | 9 Version: 2.5.1.4 v2514 Example Company |

### **REINSTATE THE CALL**

• Click on the *Reinstate* button.

|                        |                     | (                                             | Call maintenance : Call ref | CN0001038 - BPO: Version 2.5.1.4 - v2514 Example Company                                                                                                    |                        | C                             | _ 8 ×                                 |
|------------------------|---------------------|-----------------------------------------------|-----------------------------|----------------------------------------------------------------------------------------------------|------------------------|-------------------------------|---------------------------------------|
| Home Equipm            |                     | stract Finance / HR. Inventory Mainten        | ance / Projects Manufactur  | ing Procurement Sales Service Reporting Utilities                                                                                                    |                        |                               | _ & ×                                 |
| Save Back Close C      | Complete Assign Hol | d Pending Release Reinstate Save Layou        | t Workspaces                | General State State Stat |                        |                               |                                       |
|                        |                     |                                               |                             |                                                                                                    |                        |                               | $\diamond$                            |
| Links #                |                     |                                               | Relates To :                |                                                                                                    | Customer Info          |                               | * 5                                   |
| Enter text to search P | Customer            | Titan Group                                   | ReferenceType               | ReferenceNo                                                                                                    | Customer Info :        |                               | lupin                                 |
| Functions              | Contact             | Jackie Sutherland , P *                       | Prior Call Reference        | C0244CH001_114001                                                                                                    | Customer Code          |                               | ent                                   |
|                        | Contact No.         |                                               | Call Request Reference      |                                                                                                    | Tel No                 | 106 258 7589                  | Info                                  |
| Work Orders 1          | Address             | 658 Dime Road 🔎 …                             | Contract No                 |                                                                                                    | Account Code           |                               |                                       |
|                        |                     |                                               | Project Reference           |                                                                                                    | Chabus                 |                               | ustor                                 |
|                        |                     |                                               | Quote Reference             |                                                                                                    | Status                 | A -                           | 100                                   |
| Work In Progress       | Call Type           | Inspection •                                  | Invoice Reference           |                                                                                                    | VAT No                 |                               | i i i i i i i i i i i i i i i i i i i |
|                        | Error Code          | Services *                                    | Order Reference             |                                                                                                    | Hold Reason            |                               | 1 E                                   |
| Notes                  | Description         | Test call for call dosure manual in a screen. |                             |                                                                                                    |                        |                               | *                                     |
|                        |                     |                                               |                             |                                                                                                    | Credit Status :        |                               |                                       |
|                        | Coll Data Time      | 12010024 - 1210145 *                          |                             |                                                                                                    | Credit Limit           | 100000 30 Days:               | <ul> <li>A</li> <li>Defin</li> </ul>  |
| Assignments            | Can Date Time       | 12/01/2024 + 13:10:45 +                       |                             |                                                                                                    | Outside of Limits      | 2,740.85                      | 2                                     |
|                        | Priority            | 3 🗘 *                                         | Closure Details :           |                                                                                                    | Total Outstanding      | 12,368.60                     | <b>_</b>                              |
|                        | SLA                 |                                               | Action W                    | 00002952 work done as required A                                                                                                    | Customer Notes :       |                               |                                       |
| Hold History           | Date Required       | 12/01/2024 *                                  |                             |                                                                                                    | Notes                  |                               |                                       |
|                        | Order No            |                                               |                             | w                                                                                                    | V N.                   |                               |                                       |
|                        | Logged By           |                                               | Closure Date Time 12        | /01/2024 👻 13:24:07 🌲                                                                                                    |                        |                               |                                       |
|                        | Status              |                                               | Closed By Bia               | nca                                                                                                    |                        |                               |                                       |
|                        | Optional No         |                                               |                             |                                                                                                    |                        |                               |                                       |
| On Site Info 1         |                     |                                               |                             |                                                                                                    |                        |                               |                                       |
|                        |                     |                                               |                             |                                                                                                    |                        |                               |                                       |
| For Contract           |                     |                                               |                             |                                                                                                    |                        |                               |                                       |
|                        |                     |                                               |                             |                                                                                                    |                        |                               |                                       |
|                        |                     |                                               |                             |                                                                                                    |                        |                               |                                       |
| Meters                 |                     |                                               |                             |                                                                                                    |                        |                               |                                       |
| Open Windows *         |                     |                                               |                             | U                                                                                                    | ser : Bianca 12/01/202 | 24 Version : 2.5.1.4 v2514 Ex | ample Company                         |

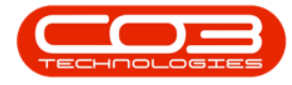

- A message box will come up, asking:
  - The call, no. *[call ref no]*, For customer *[customer name]* is currently closed. Are you sure you want to reinstate the call?

| ф v                    |                   |                                                            | Call maintenance : Call ref CN0001038 - BPO: Version 2.5.1.4 - v2514 Example Company | - Ø X                                                            |
|------------------------|-------------------|------------------------------------------------------------|--------------------------------------------------------------------------------------|------------------------------------------------------------------|
| Home Equipment         | t / Locations Con | tract Finance / HR Inventory Mair                          | enance / Projects Manufacturing Procurement Sales Service Reporting Utilities        | - 8 ×                                                            |
|                        | 1 2 6             | k 🛤 🏲 🇀 🖪                                                  |                                                                                      |                                                                  |
| Save Back Close Com    |                   | d Pending Release Reinstate Save La                        | ut Workspaces Print Note                                                             |                                                                  |
| Maintain               |                   |                                                            | remat Drink Info                                                                     | A                                                                |
| Links a                |                   |                                                            | rRelates To :                                                                        | Customer Info                                                    |
| Enter text to search P | Customer          | Titan Group 🔎 … 🕂 *                                        | ReferenceType ReferenceNo                                                            | Customer Info :                                                  |
| Functions              | Contact           | Jackie Sutherland 🔎 … *                                    | Serial No     CUSMACH001_TIA001     Drive Call Reference                             | Customer Code TTA001                                             |
| Functions              | Contact No.       |                                                            | Call Request Reference                                                               | Tel No. 106 258 7589                                             |
| Work Orders 1          | Address           | 658 Dime Road 🔎 …                                          | Contract No                                                                          | Account Code                                                     |
|                        |                   |                                                            | Project Reference                                                                    | Status A .                                                       |
|                        |                   |                                                            | Quote Reference                                                                      | VAT No. 122202241260                                             |
| Work In Progress       | Call Type         | Inspection •                                               | Invoice Reference                                                                    | Unit No 123230712307                                             |
|                        | Error Code        | Services *                                                 |                                                                                      |                                                                  |
| Notes                  | Description       | Test call for call dosure manual in A * call admin screen. | Input Validation ×                                                                   |                                                                  |
|                        |                   |                                                            |                                                                                      | Credit Status :                                                  |
|                        | Call Date Time    | 12/01/2024 * 13:10:45 *                                    | The call, no. CN0001038, for customer " is currently closed.                         | Credit Limit 100000 30 Days:                                     |
| Assignments            | Delevite          |                                                            | Are you sure you want to reinstate the call?                                         | Outside of Limits 2,740.85                                       |
|                        | Priority          | 3 <b>.</b>                                                 | Closure D                                                                            | Total Outstanding 12,368.60                                      |
|                        | SLA               |                                                            | Yes No                                                                               | Customer Notes :                                                 |
| Hold History           | Date Required     | 12/01/2024 *                                               |                                                                                      |                                                                  |
|                        | Order No          |                                                            | <b>v</b>                                                                             |                                                                  |
| Rendon History         | Logged By         |                                                            | Closure Date Time 12/01/2024 T13:24:07                                               |                                                                  |
|                        | Status            |                                                            | Closed By Bianca                                                                     |                                                                  |
|                        | Optional No       |                                                            |                                                                                      |                                                                  |
| On Site Info 1         |                   |                                                            |                                                                                      |                                                                  |
|                        |                   |                                                            |                                                                                      |                                                                  |
|                        |                   |                                                            |                                                                                      |                                                                  |
| For Contract           |                   |                                                            |                                                                                      |                                                                  |
|                        |                   |                                                            |                                                                                      | 4 P                                                              |
| Meters                 |                   |                                                            |                                                                                      |                                                                  |
| Open Windows 🕶         |                   |                                                            |                                                                                      | User : Bianca 12/01/2024 Version : 2.5.1.4 v2514 Example Company |

- The *Call Maintain* screen will remain open so that you can perform the relevant processing.
- The Call status is set to *New*.
- Remember to close the call after you have completed the outstanding processing.

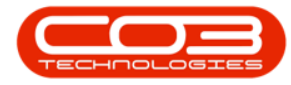

#### Calls - Reinstate a Call

| <b>\$</b> *            |                      |                                     | Call m        | naintenance : Call I | ref CN0001038 - BPO:  | /ersion 2.5.1.4 - v2514 Example Company               |         |                                          | - 8 x                 |
|------------------------|----------------------|-------------------------------------|---------------|----------------------|-----------------------|-------------------------------------------------------|---------|------------------------------------------|-----------------------|
| Home Equipm            | ent / Locations Cont | tract Finance / HR Inventory        | Maintenance / | /Projects Manufi     | facturing Procurement | Sales Service Reporting Utilities                     |         |                                          | _ & ×                 |
|                        | oe .i                | 1 🛤 🖿 📥                             | -55           |                      |                       |                                                       |         |                                          |                       |
|                        | V 🛸 📲                |                                     | ESS           |                      |                       |                                                       |         |                                          |                       |
| Save Back Close C      | omplete Assign Hold  | Pending Release Reinstate           | ave Layout Wo | orkspaces Print      | Note                  |                                                       |         |                                          |                       |
| Maintain 🔒             | Proce                | ess                                 | Format        | Print                | Info J                |                                                       |         |                                          |                       |
| Links #                |                      |                                     | _ Rela        | ates To :            |                       |                                                       |         | Customer Info                            | ÷ m                   |
| Enter text to search P | Customer             | Titan Group ,P ···· +               | • R           | ReferenceType        | ReferenceNo           |                                                       |         | Customer Info :                          | 2                     |
|                        | Contact              | Jackie Sutherland , P               | • • s         | Serial No            | CUSMACH001_TIA        | 101                                                   |         | Customer Cata Incom                      |                       |
| Functions              | Contact No.          | 021 952 0522                        | P             | Prior Call Reference |                       |                                                       |         | Customer Code TIA001                     | C Inf                 |
|                        | Contact No.          | 031 632 9032                        |               | Contract No.         | ce                    |                                                       |         | Tel No 106 258 7589                      | °                     |
| Work Orders 1          | Address              | 558 Dime Road , P ····              |               | Location             |                       |                                                       |         | Account Code                             | 8                     |
|                        |                      |                                     | P             | Project Reference    |                       |                                                       |         | Status A -                               | tom                   |
|                        |                      |                                     | Q             | Quote Reference      |                       |                                                       |         | VAT No. 122202241260                     | a 1                   |
| Work In Progress       | Call Type            | Inspection •                        | • II          | Invoice Reference    |                       |                                                       |         | VAT NO 123230741309                      | 6                     |
|                        | Error Code           | Services •                          |               | Urder Reference      |                       |                                                       |         | Hold Reason                              | <u>^</u>              |
|                        | Description          | Test call for call dosure manual in | •             |                      |                       |                                                       |         |                                          | 8                     |
| Notes                  |                      | call admin screen.                  |               |                      |                       |                                                       |         |                                          | * 5                   |
|                        |                      |                                     |               |                      |                       |                                                       |         | Credit Status :                          | ă,                    |
|                        | Call Date Time       | 12/01/2024 • 13:10:45               |               |                      |                       |                                                       |         | Credit Limit 100000 3.                   | Days:                 |
| Assignments            |                      |                                     |               |                      |                       |                                                       |         | Outside of Limits 2,740.85               | X                     |
|                        | Priority             | 3.                                  | Prio          | or Calls :           |                       |                                                       |         | Total Outstanding 12,368.60              | <b></b>               |
|                        | SLA                  |                                     |               | CalReference C       | CalDate CalTime       | Description                                           | CalType | Customer Notes :                         |                       |
| Hold History           | Date Required        | 12/01/2024 *                        |               | 10001038             | 12/01/2024 13:10:45   | rest call for call dosure manual in call adminiscreer | 1. INSP | Notes                                    |                       |
|                        | Order No.            |                                     | 1             |                      |                       |                                                       |         | A 40:                                    |                       |
|                        | order no             | B                                   |               |                      |                       |                                                       |         |                                          |                       |
| Pending History        | Logged by            | Bianca                              |               |                      |                       |                                                       |         |                                          |                       |
|                        | Status               | N - New                             |               |                      |                       |                                                       |         |                                          |                       |
|                        | Optional No          |                                     |               |                      |                       |                                                       |         |                                          |                       |
| On Site Info 1         |                      |                                     |               |                      |                       |                                                       |         |                                          |                       |
|                        |                      |                                     |               |                      |                       |                                                       |         |                                          |                       |
|                        |                      |                                     |               |                      |                       |                                                       |         |                                          |                       |
| For Contract           |                      |                                     |               |                      |                       |                                                       |         |                                          |                       |
| T OF CONSIGN           |                      |                                     |               |                      |                       |                                                       |         |                                          |                       |
|                        |                      |                                     |               |                      |                       |                                                       |         | 4                                        | •                     |
| Materra                |                      |                                     |               |                      |                       |                                                       |         |                                          |                       |
| Onen Windows *         |                      |                                     |               |                      |                       |                                                       | 16      | er · Rianca 12/01/2024 Version · 2.5.1.4 | v2514 Evample Company |
| open millions .        |                      |                                     |               |                      |                       |                                                       | 0       | Version 1 200 12024 Version 1 2:0: 1:4   | Table Company         |

#### **Related Topics**

• Calls - Close a Call

MNU.122.051